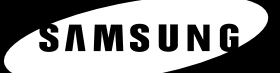

# YP-F1

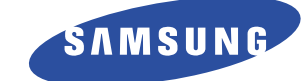

- MP3, WMA ,오디오 ASF 및 Ogg재생

- 이동식디스크 기능
- FM수신
- SRS WOW 입체음향 지원
- 자동가사 지원
- USB 2.0 지원
- 업그레이드 기능지원
- 충전용 리튬 폴리머 배터리 내장
- 음성녹음 기능

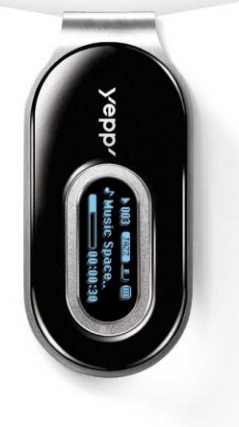

**Digital Audio Player** YP-F1

안전을 위한 주의사항 (4.5쪽 참조) 사용자의 안전과 재산상의 손해등을 막기위한 내용입니다. 반드시 읽고 올바르게 사용해 주세요. ● 사용설명서 상의 그림은 설명을 위해 그려진 것으로 실제의 모양과 부분적으로 다를 수 있습니다. 사용설명서에 제품보증서가 포함되어 있습니다.

## 서비스센터 대표전화번호 : (전국 어디서나) 1588-3366

제품, 모델명, 고장상태, 연락처를 정확히 알려 주시면 고객 여러분의 궁금한 점을 언제나 친절하게 상담, 빠른 서비스를 제공합니다.

### 서비스 센터 홈페이지 www.samsungsvc.co.kr

고객이 직접 원하는 날짜와 시간에 서비스 접수 및 실시간 사이버 상담이 가능한 사이버 서비스 센터를 운영하고 있습니다.

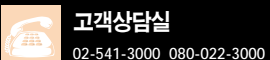

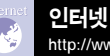

인터넷 홈페이지 http://www.sec.co.kr

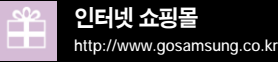

yepp/

제공 받으실 수 있습니다.

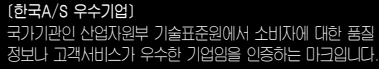

삼성 옙 홈페이지

http://www.yepp.co.kr

홈 페이지를 방문하시면 삼성 옙 제품에 대한 다양한 정보와 고객지원 서비스를

홈 페이지를 방문하시면 삼성 오디오 제품에 대한 다양한 정보를 볼 수 있으며 DVD Home Theater(홈시어터), MP3-CD Player, yepp(MP3),

삼성 오디오 홈페이지

Internet Audio등 첨단 디지털 오디오를 만나실 수 있습니다.

http://www.bluetek.co.kr

AH68-01755A (Rev 0.0)

# 차례

### 1장 준비편

| 안전을 위한 주의사항 |
|-------------|
| 특징          |
| 구성물 확인      |
| 각부의 명칭      |
| 충전시 주의사항    |

### 2장 연결편

| PC와 연결하기                 | 12 |
|--------------------------|----|
| USB드라이버 수동 설치하기          | 16 |
| 이동식 디스크 사용하기             | 19 |
| ● 파일 다운로드 / 업로드하기        | 19 |
| ● USB 케이블 분리하기           | 20 |
| ● 포맷하기                   | 2  |
| Music Studio 설치하기        | 22 |
| ● Music Studio의 도움말을 보려면 | 24 |
| Lyrics Station 설치하기      | 25 |
| Lyrics Station 사용하기      | 27 |

### 3장 기본 사용편

| 음악 재생하기<br>음량/점금기능 설정하기<br>음성녹음하기<br>듣고 싶은 음악/음성파일 찾기<br>FM 돋기<br>7 FM 녹음하기 | · · · · · · · · · · · · · · · · · · · |
|-----------------------------------------------------------------------------|---------------------------------------|
|-----------------------------------------------------------------------------|---------------------------------------|

# 차례

### 4장 부가기능 사용편

| 구간반복 설정하기      |
|----------------|
| 메뉴 설정하기        |
| 내비게이션 사용하기     |
| 플레이리스트 설정하기    |
| 세부 기능 설정하기     |
| 재생모드 설정하기 43   |
| 음향 설정하기        |
| 화면표시 설정하기 46   |
| 언어 설정하기        |
| FM 라디오 기능 설정하기 |
| 시간 설정하기 50     |
| 파일 관리하기 52     |
| 시스템 설정하기 53    |

### 5장 부록편

### 6장 고객지원편

| 본체가 이상하다구요? ~~~~~~~~~~~~~~~~~~~~~~~~~~~~~~~~~~~~ | - 56 |
|--------------------------------------------------|------|
| 제품규격                                             | 58   |
| 제품보증서                                            |      |

3

## 안전을 위한 주의사항

사용자의 안전과 재산상의 손해 등을 막기 위한 내용입니다. 반드시 읽고 올바르게 사용해 주세요.

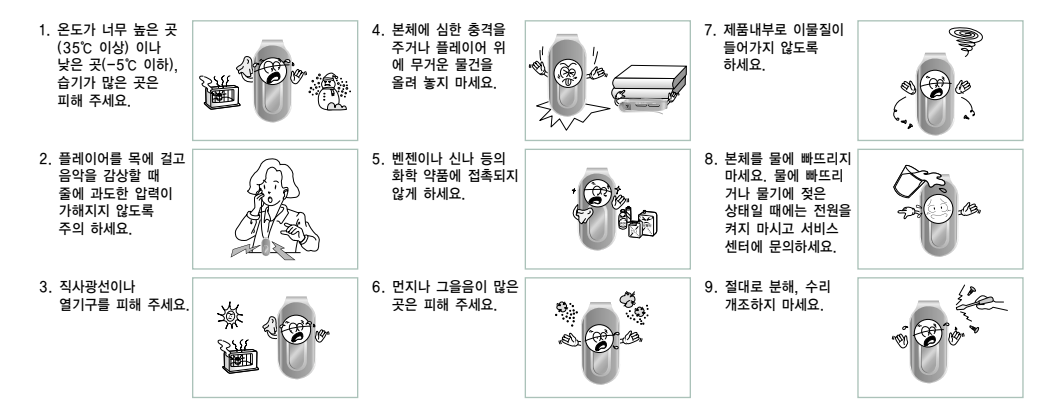

※고장, 수리, 그외 기타 이유로 인한 녹음 데이타 및 저장 데이타의 손실에 따른 손해에 대해서는 당사에서 일체 책임을 지지 않으므로 양해해 주시기 바랍니다.

### 이어폰 관련 주의사항

#### 교통안전에 대하여

자전거, 자동차, 오토바이 등의 운전 중에는 이어폰을 사용하지 마세요.
 위험할 뿐만 아니라 지역에 따라서는 위법이 됩니다.
 보행 중에 특히 횡단보도에서 이어폰을 큰 음량으로 사용하면 위험합니다.

#### 청력을 보호하기 위하여

이어폰을 큰 음량으로 사용하지 마세요.
 이내들은 자내가 계소해서 큰 온량으로 드는 것이 이해서요.

- 의사들은 장시간 계속해서 큰 음량으로 듣는 것의 위험성을 지적하고 있습니다.
- 귀울림이 있을 때에는 음량을 줄이거나 사용을 중지하여 주세요.

● 운동, 보행 등 활동 중에는 팔이나 주변 기구들에 이어폰 줄이 걸리지 않도록 주의하여 사용하세요.

준

Ы

편

### |제품 최적 사용조건

● 주변온도: 5℃ ~ 35℃
● 습 도: 10% ~ 75%

### 환경정보

● 포장, 건전지, 오래된 전자제품을 폐기할 때는 분리 수거해 주세요.

● 포장재는 판지, 폴리에틸렌, PS의 3종류로 구분되어 있으며, 불필요한 포장재는 사용하지 않았습니다.

특 징

FM수신

## ▶ **자동가사 지원** ● 음악파일을 본체에 전송 후, Lyrics Station을 사용하면 별도의 가사입력이나 싱크작업을 하지 않아도 화면 표시창을 통해 가사를 확인할 수 있습니다.

SRS WOW 입체음향 지원 ● 풍부한 베이스와 3D입체음향을 느낄 수 있습니다.

● 자동선국 기능, 주파수 저장기능으로 편리하게 FM방송을 청취할 수 있습니다.

이동식디스크 기능● 윈도우 탐색기에서 쉽게 파일을 복사, 저장할 수 있습니다.

MP3, WMA ,오디오 ASF 및 Ogg재생 ● MP3, WMA, 오디오 ASF, Ogg형식의 음악 파일을 재생할 수 있습니다.

**음성녹음 기능** ● 고음질 음성녹음이 가능하며, 회의용 등으로 활용할 수 있습니다.

**충전용 리튬 폴리머 배터리 내장** ● 최대 10시간까지 재생 가능한 충전용 리튬 폴리머 배터리를 내장하고 있습니다. (당사 측정 기준)

 업그레이드 기능지원
 ● 본체 내장프로그램(펌웨어)의 기능추가를 위해 업그레이드 할 수 있습니다. 업그레이드 관련사항은 www.yepp.co.kr에 공지되오니 지속적인 관심을 부탁 드립니다.

USB 2.0 지원 ● 전송 속도 최대 18Mbps로 초고속 파일 다운로드가 가능합니다. 구성물 확인

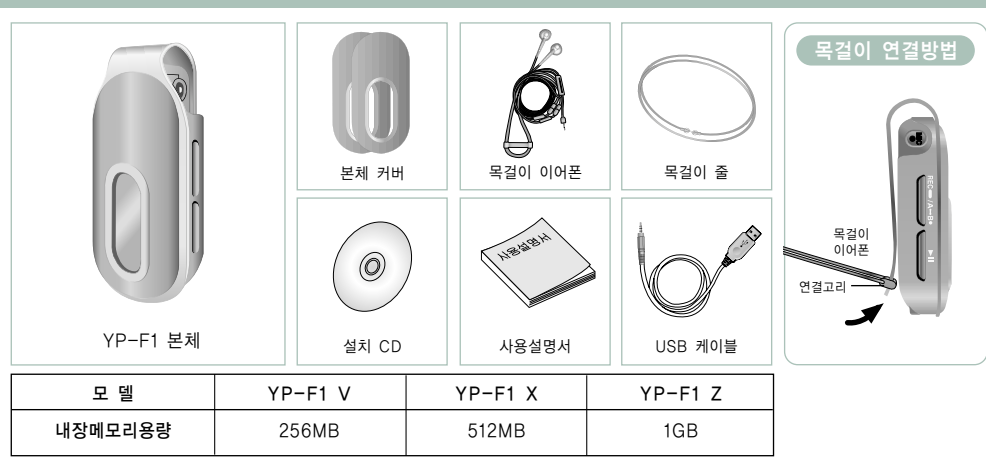

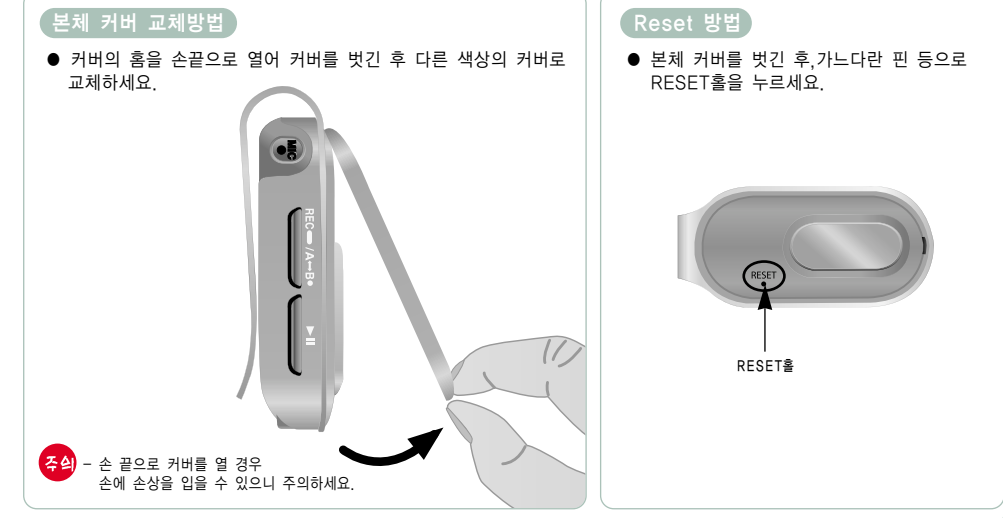

각부의 명칭

● 악세서리 파손시에는 삼성 서비스센터에서 개별적으로 구입 가능합니다. ● 구성물의 외관은 제품의 성능향상을 위해 예고없이 변경될 수 있습니다.

● 내부 펌웨어에서 메모리 용량을 일부 사용하므로 사용가능한 내장 메모리 용량은 표기된 용량보다 적습니다.

. 9

준 비

편

각부의 명칭

## 충전시 주의사항

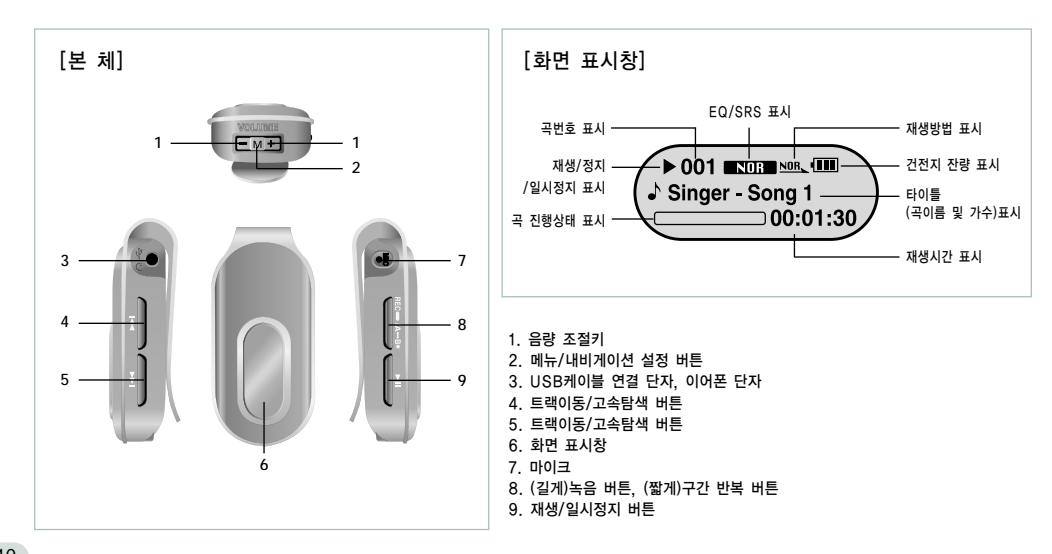

컴퓨터 본체의 USB 포트에 USB 케이블을 연결하세요.

2 본체의 상단에 있는 USB케이블 연결단자에 USB케이블의 반대쪽을 연결하세요.

※ 충전이 완료되면 화면 표시창에 "Fully Charged"라고 나타납니다. ※ 제품 충전시에는 약 2시간 30분이 소요됩니다.

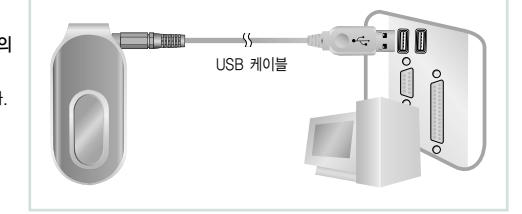

준

비

편

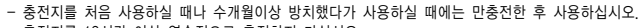

- 주싘 - 충전지를 12시간 이상 연속적으로 충전하지 마십시오.
  - 과충전, 과방전등은 내장 충전지의 수명을 단축시킵니다.
  - 충전지는 소모품이므로 구입시보다 서서히 사용시간이 짧아집니다.
  - 내장 충전지를 오래 사용하기 위해서는 만충전한 후 완전방전될 때까지 사용 후 다시 만충전을 반복하여 사용하십시오.
  - 짧게 사용 후 충전이 반복될 때에는 충전지 사용시간이 짧아집니다. 이때에는 완전방전과 만충전을 수회 반복하면 정상적인 성능이 됩니다.
  - USB 허브를 통해 연결할 경우에는 접속이 불안할 수 있습니다. PC에 USB케이블을 직접 연결하세요.

## PC와 연결하기

PC와 본체를 연결 전에 반드시 USB 드라이버를 설치하시기 바랍니다. 만약, '새 하드웨어 추가 마법사'가 보이면 [취소]버튼을 누르고. USB 드라이버를 설치하시기 바랍니다.

### 소프트웨어 설치하기

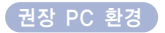

갖추어야 합니다.

● 펜티엄 200MHz이상 ● 윈도우 98SE/ME/2000/XP

● CD-ROM 드라이브

● DirectX 8.0 이상

(2배속 이상) ● USB 포트(2.0)지원

PC시스템은 아래와 같은 조건을

● 40MB 하드디스크 여유 공간

설치 CD를 CD-ROM 드라이브에 넣으세요. 그러면 아래와 같은 그림이 나타납니다. [Install Player USB Driver]를 선택하세요.

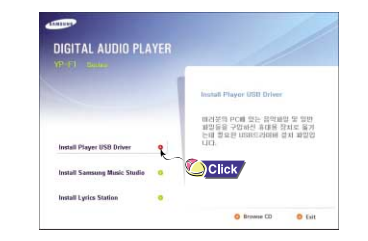

- Windows 2000, XP일 경우, 설치하실 때에는 반드시 Administrator(관리자)계정에서 설치하시기 바랍니다. 차고 Administrator(관리자)계정이 아닐 경우 설치가 되지 않습니다.
  - Windows ME, 2000, XP에서는 별도의 프로그램 설치없이 드라이버 인식이 가능하지만 펌웨어 업그레이드가 필요할 때는 반드시 설치하세요.
  - Windows98SE에서는 YP-F1 프로그램이 설치되지 않으면 이동식 디스크로 사용할 수 없습니다. 반드시 USB드라이버 파일을 먼저 설치하세요.

# PC와 연결하기

### 2 연속되는 창마다 지시사항을 따라 설치를 완료하세요.

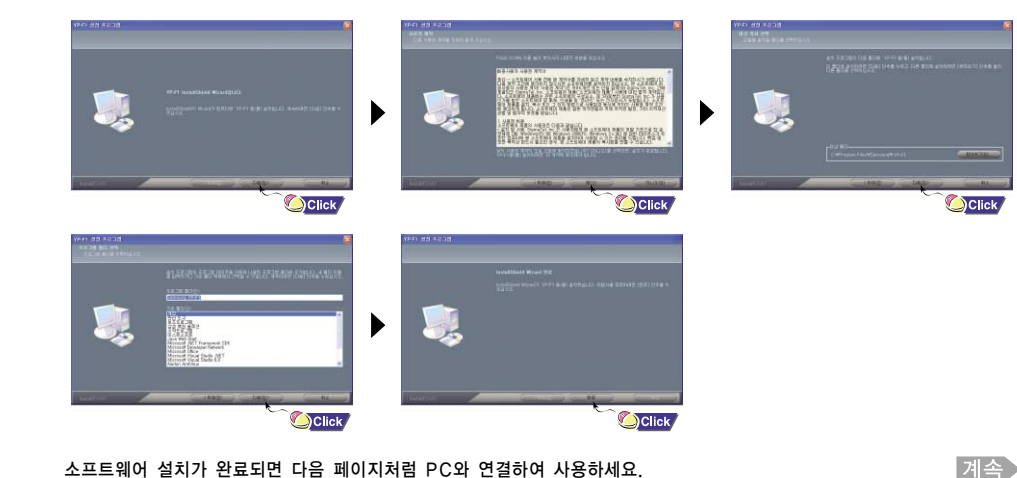

### 소프트웨어 설치가 완료되면 다음 페이지처럼 PC와 연결하여 사용하세요.

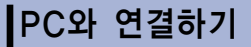

### USB케이블을 이용하여 PC에 연결하기

┃ 컴퓨터 본체의 USB 포트에 USB케이블을 연결하세요.

 $\mathbf 2$  본체의 상단에 있는 USB케이블 연결단자에 USB케이블의 반대쪽을 연결하세요.

● USB 드라이버 설치에서 초기화 중, 혹은 명령 실행 중 USB 케이블을 빼면 PC가 오동작을 할 가능성이 있습니다.

- 3 새로운 디바이스를 찾는다는 메세지와 함께 USB 드라이버가 설치됩니다. 설치되는 화면은 보이지 않을 수도 있습니다. 장치관리자를 확인하여 제대로 설치되었는지 확인하시기 바랍니다.
- 4 USB 드라이버가 설치되면 오른쪽 그림과 같이 [장치 관리자]에 "Samsung YP-F1 USB Device"가 나타납니다.

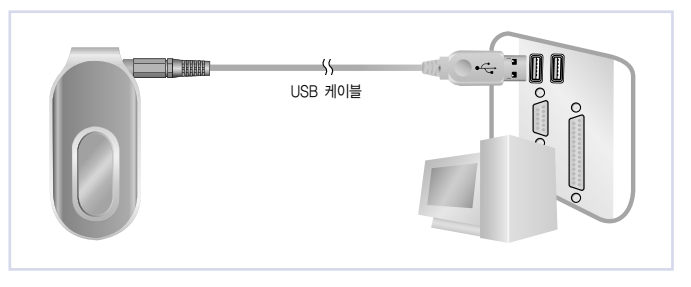

### [USB 드라이버 확인하는 방법]

- Wind●ws 98/ME: 제어판 → 시스템 → 장치관리자 → 디스크드라이브 → Samsung YP-F1
- Windews 2000 (Prefessienal 기준): 제어판 → 시스템 → 하드웨어 → 장치관리자 → 디스크드라이브 → Samsung YP-F1 USB Device
- Wind●ws XP (Pr●fessi●nal 기준): 제어판 → 성능 및 유지관리 → 시스템 → 하드웨어 → 장치관리자 → 디스크드라이브 → Samsung YP-F1 USB Device

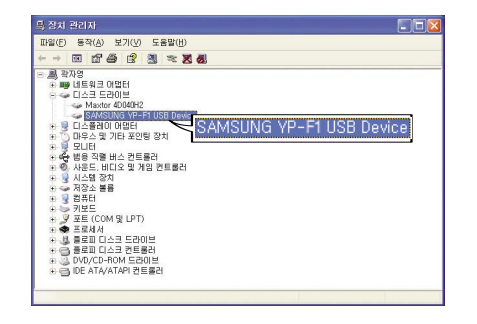

### 5 만약 위 그림과 같이 USB드라이버가 설치되지 않을 때는 "USB드라이버 수동 설치하기" 를 참조하시기 바랍니다.

연

결 편

## USB드라이버 수동 설치하기

정상적으로 USB드라이버가 설치된 경우는 "파일 다운로드/업로드 하기"로 가시고 USB드라이버가 자동으로 설치되지 않은 경우에만 아래의 방법을 참조하세요.

- Windows 2000 사용자중 USB드라이버 인식이 되지 않을 경우 Windowsupdate.microsoft.com에서 최신 서비스팩을

- 계속해서 USB드라이버 설치에 오류가 발생할 경우 시스템 재부팅 후 USB케이블을 다시 연결하시기 바랍니다

- PC의 기종이나 환경에 따라서 설치방법이 다를 수 있습니다.이때는 PC의 구입처나 서비스 센터를 이용하여 설치 문의하시기 바랍니다.

### USB케이블을 이용하여 PC에 연결하기

### 장치관리자를 확인하세요.

- Windows 98/ME: 제어판  $\rightarrow$  시스템  $\rightarrow$  장치관리자
- ullet Windows 2000 (Professional 기준): 제어판  $\rightarrow$  시스템  $\rightarrow$  하드웨어  $\rightarrow$  장치관리자
- Windows XP (Professional 기준):
   제어판 → 성능 및 유지관리 → 시스템 → 하드웨어 → 장치관리자
- 2 느낌표나 물음표가 있는 장치(알수 없는 장치 또는 USB Device로 표기됨) 가 있는지 확인하시기 바랍니다.
- 3 느낌표나 물음표가 있는 장치를 더블클릭합니다.

다운받아 설치하시기 바랍니다

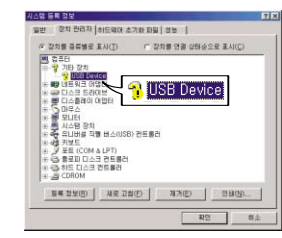

### 4 드라이버를 선택 후 [드라이버 업데이트]를 클릭합니다.

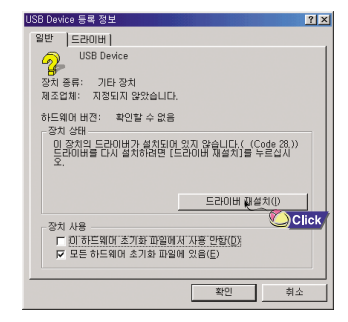

### 5 호환 드라이버 선택 후 [다음]을 클릭하고 마치면 됩니다.

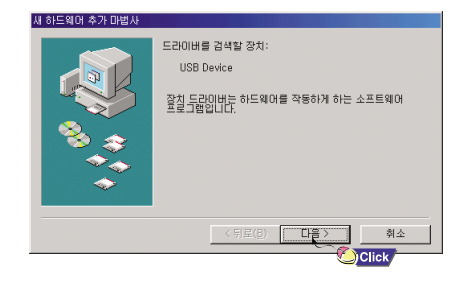

연 결 편

차고

# USB드라이버 수동 설치하기

### Win 98SE일 경우

연속되는 창마다 [다음]버튼을 클릭하세요. 설치를 완료하려면 시스템을 반드시 재시동하세요.

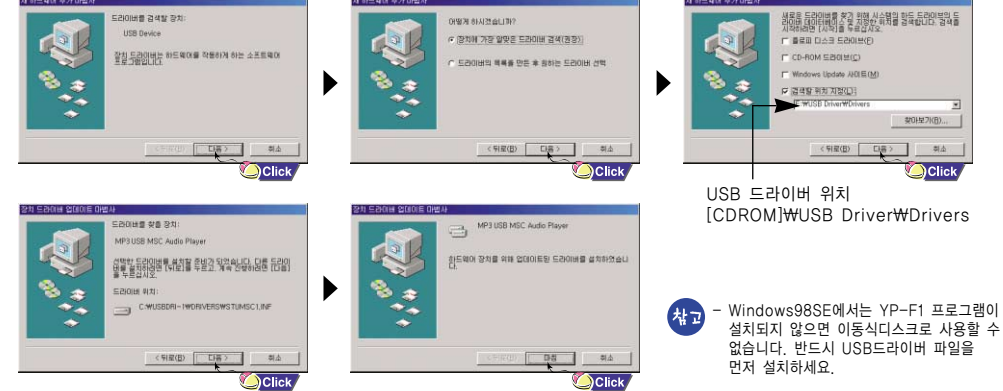

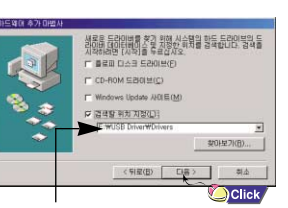

### 윈도우 탐색기에 이동식 디스크 드라이브가 생성됩니다. 3 저장하고자 하는 파일을 선택한 후 이동식 디스크로 드래그 앤 드롭 하세요. 저장된 파일은 파일명 순서대로 재생됩니다. 순서를 바꾸기 위해서는 파일이름을 변경하세요. (숫자, 알파벳 순서) ● 윈도우 탐색기 내에서 음악 파일명을 001\* \* \* , 002\* \* \*...등으로

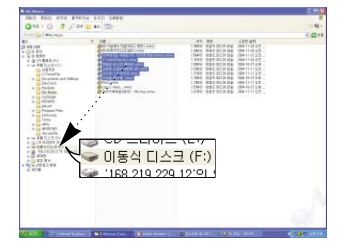

연

결

편

19

주실 - 파일 다운로드 혹은 업로드 중에는 "Transferring"메세지가 표시됩니다. "Transferring"표시 중 USB케이블을 분리하면 오동작을 일으킬 수 있습니다. - 윈도우 탐색기 내의 이동식 디스크 선택시 나타나는 음악파일의 순서는 실제 재생 순서와 관계가 없습니다.

이동식 디스크 사용하기

파일 다운로드/업로드하기

2 PC의 윈도우 탐색기를 실행하세요.

변경하시면 음악파일이 숫자 순서대로 재생됩니다.

본체를 PC에 연결하세요.

## 이동식 디스크 사용하기

USB 케이블 분리하기

파일 전송을 모두 마친 후에는 반드시 아래와 같은 방법으로 케이블을 분리하시기 바랍니다.

윈도우 화면 오른쪽 아래 작업표시줄에 있는 녹색화살표를 더블클릭하세요.

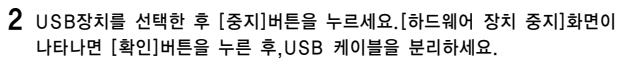

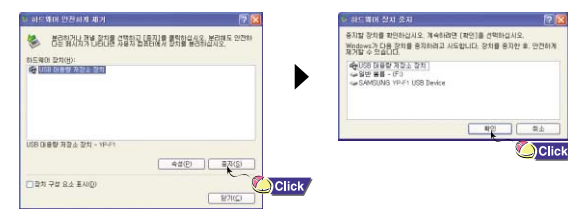

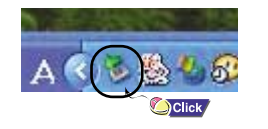

## 포맷하기

#### 1 이동식 디스크를 선택한 후 마우스 오른쪽을 클릭하여 포맷을 선택하세요.

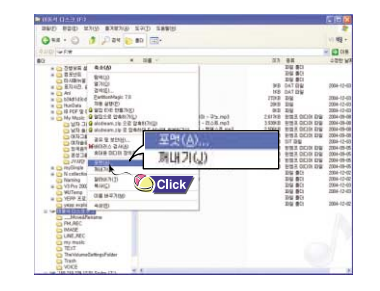

### 2 [시작]버튼을 누르세요.

저장된 모든 파일이 삭제됩니다.

● 볼륨 레이블에서 이동식 디스크의 이름을 변경할 수 있습니다

|                             | 1.1.1   |
|-----------------------------|---------|
| SR(E):                      |         |
| 244MD                       | -       |
| 파일 시스템(E):                  |         |
| FAT32                       |         |
| 할당 단위 크기( <u>A</u> ):       |         |
| 기본 발당 크기                    | 1       |
| 불륨 레이뷴(L):                  |         |
| 포팟 옵션(Q)                    |         |
| □ 빠른 포맷(Q)                  |         |
| ( ) 알흑 사용(E)                |         |
| 1. (MS-003-A # 112-2 MB-708 |         |
| 6                           |         |
|                             |         |
| MEN(S)                      | 5/2000  |
| 74 - 10 - 27                | #1715%/ |

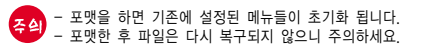

# Music Studio 설치하기

Music Studi●는 PC에 있는 음악파일을 변환하고 재생할 수 있는 프로그램입니다.

1 설치 CD를 CD-ROM 드라이브에 넣으세요. [Install Samsung Music Studie]를 선택하세요.

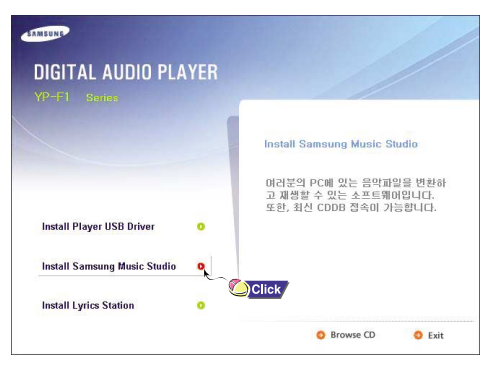

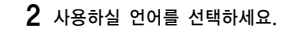

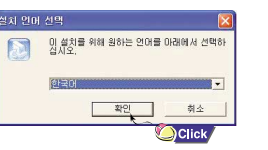

# 3 연속되는 창마다 지시사항을 따라 설치를 완료하세요. ● Music Studio의 자세한 사용방법은 도움말을 참조하세요.

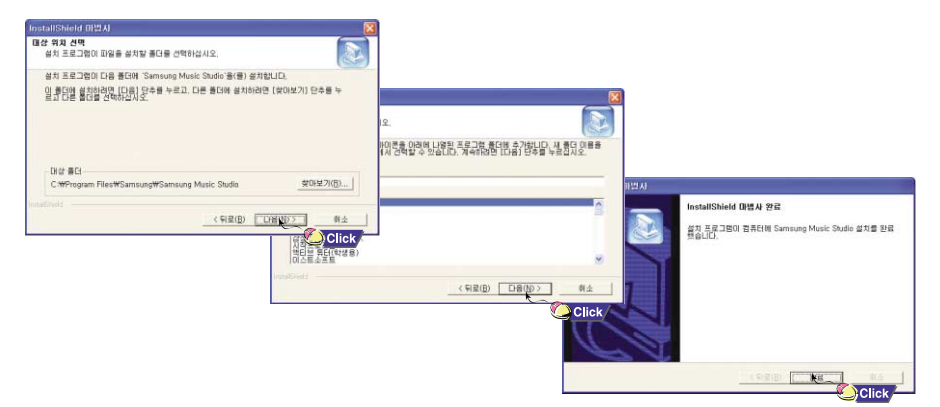

## Music Studio 설치하기

### Music Studio의 도움말을 보려면

Music Studi●를 실행한 후 PC 키보드에 있는 F1버튼을 누르세요.

도움말이 나타납니다.

또는 Music Studi●의 상단부분으로 화살표를 이동한 후 마우스 오른쪽을 클릭하면 아래와 같은 선택창이 나타납니다. ● 도움말을 클릭하면 도움말창이 나타납니다.

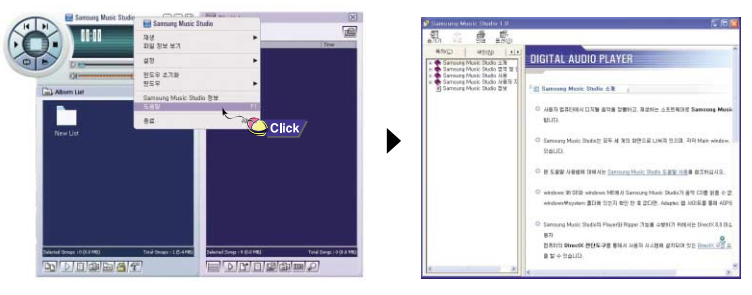

- Gracenote와 Gracenote CDDB® Music Recognition ServiceSM는 음악인식 기술과 음악 관련 데이터를 제공합니다. - Gracenote 및 CDDB는 Gracenote의 등록 상표입니다. Gracenote로고 및 심벌, Gracenote CDDB로고 그리고 "Powered by Gracenote" 로고는 Gracenote의 등록 상표입니다.

음악 인식 서비스 (Music Recognition Service)와 MRS는 Gracenote의 서비스 상표입니다.

# Lyrics Station 설치하기

Lyrics Statien은 음악파일에 자동으로 가사를 입력해 주는 프로그램입니다.

1 설치 CD를 CD-ROM 드라이브에 넣으세요. [Install Lyrics Stati●n]을 선택하세요.

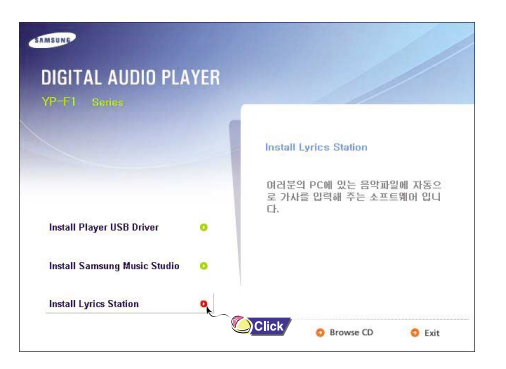

## 2 사용하실 언어를 선택하세요.

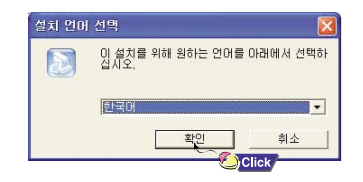

ねっ

계속

# Lyrics Station 설치하기

### 3 연속되는 창마다 지시사항을 따라 설치를 완료하세요.

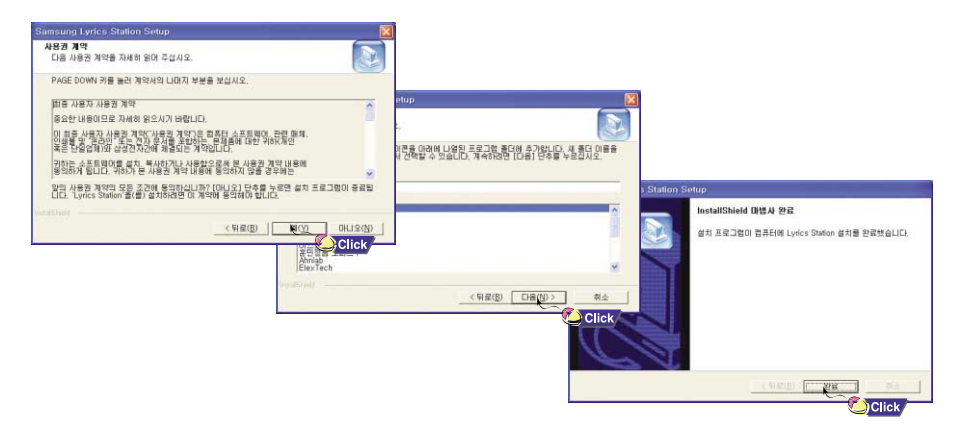

# Lyrics Station 사용하기

### PC에 연결하세요.

## 가사 입력하기

1 [Lyrics Statien]을 클릭하세요.

# 2 Lyrics Stati●n 화면 상단에 위치한 제품선택창에서 사용하시는 제품명을 선택하세요.

 3 원하는 음악 파일이 있는 디렉토리로 이동하여 가사마킹 하고자 하는 파일을 선택한 후, 왼쪽 상단의 [가사입력]버튼을 클릭하세요.
 ● 데이타 베이스 내에 찾고자 하는 가사가 있으면 [가사마킹] 항목에 YP-F1으로 표시가 되며, 가사가 없는 경우에는 NO로 표시됩니다.

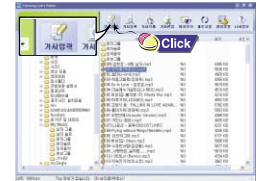

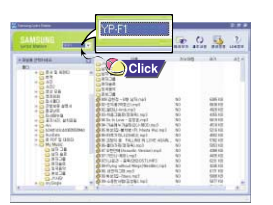

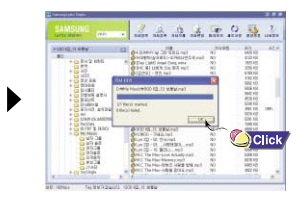

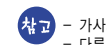

) - 가사지원이 가능한 다른 제품을 사용할 경우에는 제품선택창을 클릭하여 해당제품을 선택하세요. - 다른 제품명으로 마킹이 되어 있는 음악 파일일 경우에는 가사를 삭제하고, 제품 선택창에서 YP-F1을 선택한 후 가사를 재입력하세요. 연

\_ 결 편

# Lyrics Station 사용하기

## 가사 검색하기

가사 다운로드에 실패한 경우나 다운로드한 가사와 음악파일의 싱크가 맞지 않을 경우일 때는 가사 검색기능을 이용하세요

N 2 WERE REPORTED

N NO-PERMIT

-----

- 가사를 검색하고자 하는 음악파일은 선택한 후 [가사검색]버튼을 클릭하세요.
- 2 가사 검색창에 검색할 가수명이나 노래이름을 입력한 후 [검색]을 클릭하세요.

1 2 10 Day (0 0 3 0 3 0 3 0 10 1 A 4 1944 검색 Click 201812 1 123 -----

- 3 원하는 가사를 더블클릭하거나 [가사마킹] 버튼을 누르세요.
- 자동으로 가사가 마킹됩니다.
- 가사마킹을 취소하려면 원하는 곡에서 [가사삭제]를 클릭하세요.
- [미리보기]버튼을 이용하여 마킹된 가사를 확인할 수 있습니다.

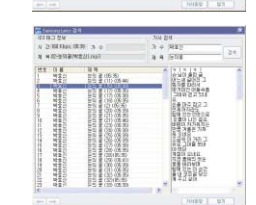

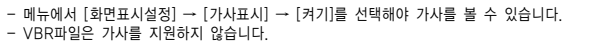

## 수동으로 가사 입력하기

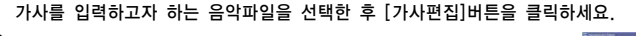

2 화면 하단의 [Text편집기]버튼을 눌러 가사 입력창이 나타나면 가사를 입력한 후 [확인]버튼을 클릭하세요.

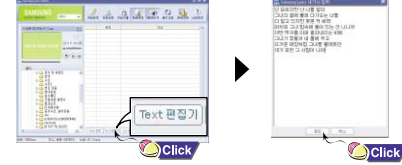

3 미리보기창에서 재생버튼을 눌러 음악을 재생시킨 후, 각줄의 가사가 시작되는 부분에서 [Sync 설정]버튼을 클릭하세요.

4 싱크 설정이 끝나면 [가사마킹]버튼을 클릭하세요 가사 입력 후 미리보기창에서 재생버튼을 누르면 마킹된 가사를 확인할 수 있습니다.

ねっ

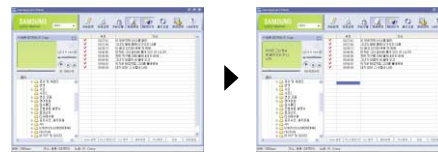

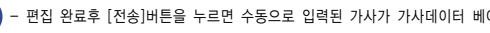

[전송]버튼을 누르면 수동으로 입력된 가사가 가사데이터 베이스에 저장됩니다.

연 결

편

# Lyrics Station 사용하기

# 음악 재생하기

### 가사 수정하기

가사를 수정하고자 하는 음악파일을 선택한 후 [가사편집]버튼을 클릭하세요. 2 수정을 원하는 시간이나 가사 부분을 더블클릭한 후 수정하세요.

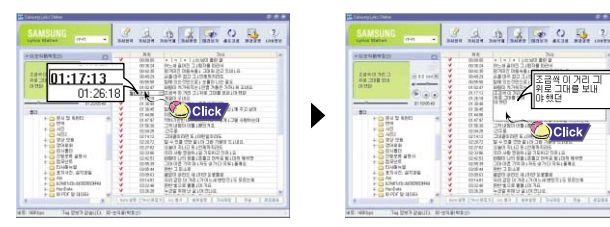

### 3 수정이 완료되면 [가사마킹]버튼을 클릭하세요.

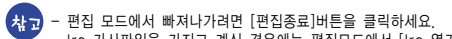

편집 모드에서 빠져나가려면 [편집종료]버튼을 클릭하세요.
 Irc 가사파일을 가지고 계신 경우에는 편집모드에서 [Irc 열기]버튼을 눌러 가사파일을 불러온 후 [가사 마킹]버튼을 클릭하세요.

Click

| 재생을 하려면 (전원켜기)       일시정지 하기 (전원끄기)         본체의 ▶II 버튼을 길게 누르면       재생 중 본체의 ▶II 버튼을 누르면 일시정지하고 별도의 키입력이 위         로고화면이 나온 후 음악/음성 파일이       재생됩니다.         ····································                                          | <u>치</u> 으면<br>3 |
|----------------------------------------------------------------------------------------------------|------------------|
| <ul> <li>★ 파일명이 이상하게 표시되는 경우에는 메뉴에서 [Settings] → [Language] → [ID3-Tag] 로 이동한 후 언어설정을 변경하세요.</li> <li>- WMA 파일은 Windows Media player(Ver 8.0)에서 만들 수 있는 압축율 48Kbps~192Kbps로 된 음악파일만 재생 가능합니다.</li> <li>- 전원꺼짐시간은 메뉴에서 설정 가능 합니다.</li> </ul> | 7<br>년<br>사<br>そ |
| 음량/잠금기능 설정하기                                                                                                    | 끈                |
| 음량을 조절하려면                                                                                                    |                  |
| 재생 중 본체에 있는 ➡,➡키를 이용하여 음량을 조절하세요.                                                                                                    |                  |
| ₩고 - 음량은 00~30까지 조절됩니다.                                                                                                    |                  |

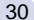

## 음성녹음하기

※ V●ice 모드에서 다른 모드로 이동하려면 "모드 변경하기"를 참조하세요.

1 REC 버튼을 길게 누르면 음성녹음이 시작됩니다.

2 REC 버튼을 다시 누르면 녹음이 정지되며, 새로운 음성파일이 생성됩니다.

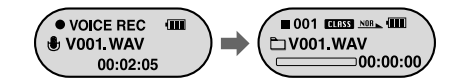

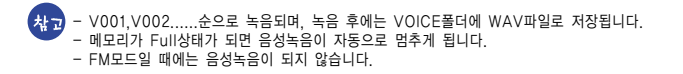

|재생 중 원하는 부분 찾기

• 재생 중에 ₩4, ▶> 버튼을 길게 누르고 있으면 원하는 부분을 찾아 들을 수 있습니다.
 ● 누르고 있던 버튼에서 손을 떼면 정상으로 재생됩니다.

### 재생 중 원하는 파일 찾기

● 재생 중에 ▶ 버튼을 짧게 누르면 다음 트랙이 재생됩니다.

 • 재생시작 후 5초 이내에 I← 버튼을 짧게 누르면 이전 트랙으로 이동하여 재생되고, 5초 이후에 I← 버튼을 짧게 누르면 현재 트랙이 처음부터 재생됩니다.

|정지 중 원하는 파일 찾기

● 정지상태에서 ₩ , ▶ 버튼을 누르면 이전/다음 트랙으로 이동됩니다.

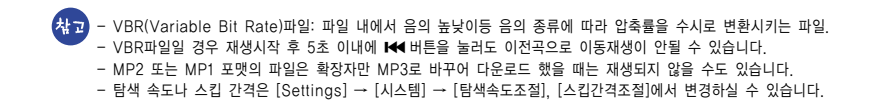

] 기본 사용편

# FM 듣기

먼저 "M" 키를 길게 눌러 메뉴화면이 나타나면, FM 라디오를 선택하세요.

수동으로 주파수 찾기

● ₩ , ▶ 버튼을 짧게 눌러 수동으로 원하는 주파수를 찾으세요.

### 수동으로 주파수 저장하기

◆ 수동으로 원하는 주파수를 탐색한 후, A++B 버튼을 누르면 저장화면이 나타납니다.
 ▶
 ▶
 ▶
 ➡
 ➡
 ➡
 ➡
 ➡
 ➡
 ➡
 ➡
 ➡
 ➡
 ➡
 ➡
 ➡
 ➡
 ➡
 ➡
 ➡
 ➡
 ➡
 ➡
 ➡
 ➡
 ➡
 ➡
 ➡
 ➡
 ➡
 ➡
 ➡
 ➡
 ➡
 ➡
 ➡
 ➡
 ➡
 ➡
 ➡
 ➡
 ➡
 ➡
 ➡
 ➡
 ➡
 ➡
 ➡
 ➡
 ➡
 ➡
 ➡
 ➡
 ➡
 ➡
 ➡
 ➡
 ➡
 ➡
 ➡
 ➡
 ➡
 ➡
 ➡
 ➡
 ➡
 ➡
 ➡
 ➡
 ➡
 ➡
 ➡
 ➡
 ➡
 ➡
 ➡
 ➡
 ➡
 ➡
 ➡
 ➡
 ➡
 ➡
 ➡
 ➡
 ➡
 ➡
 ➡
 ➡
 ➡
 ➡
 ➡
 ➡
 ➡
 ➡
 ➡
 ➡
 ➡
 ➡
 ➡
 ➡
 ➡
 ➡
 ➡
 ➡
 ➡
 ➡
 ➡
 ➡
 ➡
 ➡
 ➡
 ➡
 ➡
 ➡
 ➡
 ➡
 ➡
 ➡
 ➡
 ➡
 ➡
 ➡
 ➡
 ➡
 ➡
 ➡
 ➡
 ➡
 ➡
 ➡
 ➡</l

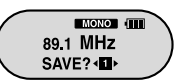

자동으로 주파수 찾기

● ₩ , ▶ 버튼을 길게 누르면 수신되는 주파수를 찾아 멈추게 됩니다.

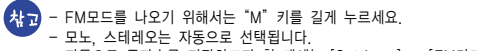

- 자동으로 주파수를 저장하고자 할 때에는 [Settings] → [FM라디오] → [자동 프리셋]을 선택하세요.

## FM 듣기

### 저장된 주파수 탐색하기

1 FM모드에서 "M" 키를 누르세요.

● PRESET 화면이 나타납니다.

2 ₩, ₩ 버튼을 이용하여 원하는 주파수로 이동하세요.

### 저장된 주파수 삭제하기

1 삭제하고자 하는 PRESET 번호로 이동한 후, A↔B 버튼을 누르세요.

- **2** "YES"를 선택한 후, "M" 키를 누르세요.
- 저장된 PRESET 번호가 삭제됩니다.

### 음소거 기능

- 1 FM 모드에서 ▶II 버튼을 누르세요.
- "MUTE"가 나타나며 소리가 들리지 않습니다.
- 2 ▶ 비버튼을 다시 누르세요.
  - 음소거 기능이 해제됩니다.

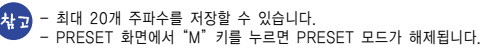

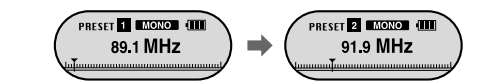

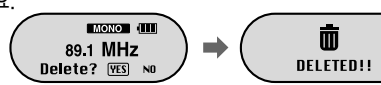

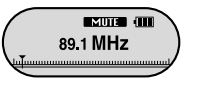

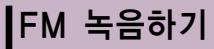

### FM 수신중에 REC 버튼을 길게 누르세요.

● 현재 수신중인 FM방송을 MP3파일로 녹음하기 시작합니다.

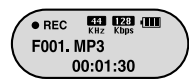

- 2 REC 버튼을 다시 누르세요.
- 파일이 생성되며 녹음이 정지됩니다.
- F001, F002, F003...순으로 녹음되며, 녹음된 후에는 FM ENC 폴더에 MP3 파일로 저장됩니다.

## 【구간반복 설정하기

### 구간반복 시작 시점

음악/음성파일 재생 중 반복해서 듣고자 하는 첫 부분에서 본체의 A↔B 버튼을 누르세요. 표시창에 A↔ 가 표시됩니다.

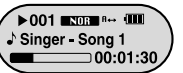

## 구간반복 끝낼 시점

구간반복을 끝낼 부분에서 본체의 A↔B 버튼을 다시 한번 누르세요. 표시창에 A↔B 가 표시됩니다. 설정된 구간이 계속해서 반복 재생됩니다.

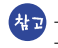

- 구간반복을 해제하려면 본체의 A ++B 버튼을 다시 한번 짧게 누르세요. - ₩ 키를 이용하여 고속탐색을 하게 되면 구간반복이 자동 해제됩니다

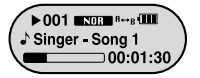

# 메뉴 설정하기

"M" 키를 길게 누르면 메뉴모드로 전환됩니다. ■, ♣ 키로 이동한 후, "M" 키를 짧게 눌러 원하는 메뉴를 선택하세요. "M" 키를 다시 길게 누르면 메뉴모드가 해제됩니다.

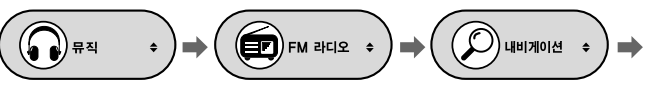

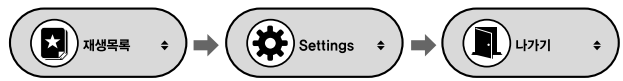

- 뮤직 : 현재 재생하고 있는 곡을 확인하고자 할 때
- FM 라디오 : FM 라디오를 듣고자 할 때

- 내비게이션 : 내비게이션 모드로 이동하고자 할 때

- 재생목록 : 원하는 곡만을 선택하여 재생하고자 할 때
- Settings : 본체의 세부기능을 설정하고자 할 때
- 나가기 : 메뉴에서 나갈 때

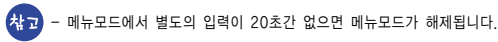

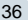

## 내비게이션 사용하기

내비게이션 기능을 이용하여 원하는 파일을 쉽게 검색하거나 모드를 전환할 수 있습니다.

1 "M"키를 눌러 내비게이션 모드로 이동하세요. 또는 "M"키를 길게 눌러 메뉴로 이동한 후, 메뉴에서 내비게이션을 선택하세요.

2 재생하고 싶은 폴더나 파일을 선택하세요.

● ₩4:상위폴더로 이동 ● ━q,━4:동일한 디렉토리 내의 파일이나 폴더 이동

● M : 폴더 선택시 하위폴더로 이동. 파일 선택시 선택한 파일이 플레이리스트로 지정

### 3 ▶ 비 버튼을 누르세요.

선택한 파일이 재생됩니다.

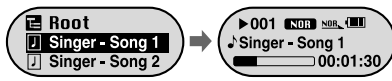

### - 내비게이션 모드에서 "M"키를 길게 누르면 내비게이션 모드가 해제됩니다.

# 내비게이션 사용하기

### 모드 변경하기

아래와 같은 방법으로 모드를 변경할 수 있습니다.
 예) Veice모드에서 음악모드로 변경하고자 할 때

1 V●ice모드에서 "M" 키를 누르세요.

2 ₩ 버튼을 이용하여 상위 폴더로 이동하세요.

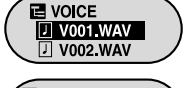

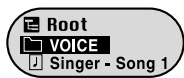

- 3 -, + 키를 이용하여 원하는 음악 파일로 이동한 후, ▶ 비 버튼을 누르세요.
  - 음악모드로 변경되면서 선택한 파일이 재생됩니다.

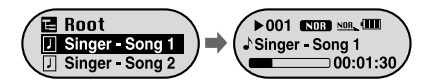

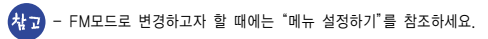

## 내비게이션 사용하기

## 폴더 재생하기/해제하기

[폴더 재생하기]

- 1 "M" 키를 눌러 내비게이션 모드로 이동하세요.
- 2 -, + 키를 이용하여 원하는 폴더로 이동한 후, ▶ 비 버튼을 누르세요.
- ●" 🗀 "표시가 나타나며, 선택한 폴더 내의 파일만 재생됩니다.
- E Root
   >001 NOT MALL

   FM\_ENC
   > 0010130

   VOICE
   0010130

[폴더 재생 해제하기]

**1** 폴더 재생 중 "M"키를 눌러 내비게이션 모드로 이동하세요.

- 2 -, + 키를 이용하여 원하는 파일로 이동한 후, ▶Ⅱ 버튼을 누르세요.
  - 폴더 재생이 해제된후," ♪ "표시가 나타나며 선택한 파일이 재생됩니다.

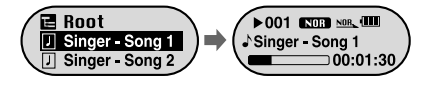

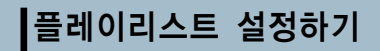

### 플레이리스트 설정하기

#### 네비게이션 모드에서 원하는 파일로 이동한 후, "M"키를 누르세요.

● 선택한 파일이 마크됩니다.

 플레이리스트 설정을 해제하려면 네비게이션 모드에서 마크된 파일로 이동한 후, "M" 키를 다시 누르세요.

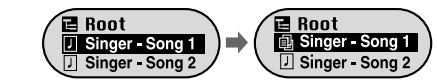

## 플레이리스트 재생하기

- 1 메뉴에서 재생목록을 선택하세요.
- 설정된 플레이리스트가 나타납니다.
- 2 재생하고자 하는 파일로 이동한 후,▶Ⅱ 버튼을 누르세요.
  - "★"표시가 나타나며, 선택한 파일이 재생됩니다.

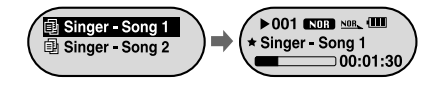

41

## 세부 기능 설정하기

### SETTING기능

1 메뉴에서 Settings를 선택하세요. ("메뉴 설정하기" 참조)

2 Settings에서 →, → 키로 변경하고 싶은 기능으로 이동 후, "M" 키를 눌러 선택하세요.
 • 상위 메뉴로 이동하고자 할 때는 144 버튼을 이용하거나 '이전'을 선택하세요.

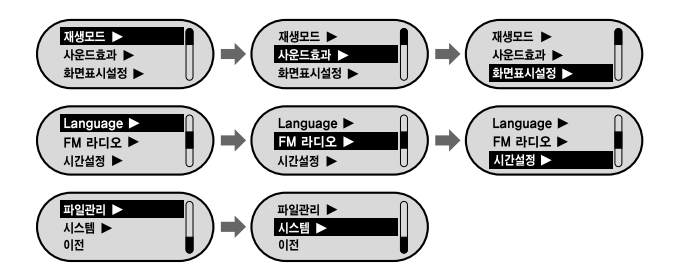

# 재생모드 설정하기

1 Settings에서 재생모드를 선택하세요.

2 재생모드에서 ━, ➡ 키로 원하는 모드로 이동 후, "M" 키를 눌러 선택하세요.

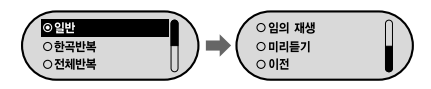

일반 : 저장된 파일을 순서대로 1회씩 듣고자 할 때
한곡 반복 : 한 파일만 반복해서 듣고자 할 때
전체 반복 : 저장된 모든 파일을 반복해서 듣고자 할 때
임의 재생 : 저장된 파일을 임의의 순서로 반복해서 듣고자 할 때
미리 듣기 : 저장된 모든 파일의 앞부분을 설정한 시간동안 듣고자 할 때
이전 : 상위 메뉴로 이동하고자 할 때

# 음향 설정하기

Settings에서 사운드 효과를 선택하세요.

### EQ설정

- —, ➡ 키로 원하는 EQ모드로 이동한 후, "M" 키를 누르세요.
- SRS → TruBass → WOW → 일반 → 클래식 → 재즈 → 락→ 사용자 EQ
- 사용자 EQ 를 선택하여 사용자의 음색을 설정하세요.

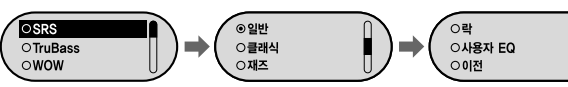

- SRS: 3D 입체 음향을 느낄 수 있습니다.
- TruBass: 저음의 보강으로 더 웅장한 음을 즐길 수 있습니다.

● WOW: SRS, TruBass기능으로 이루어져 있으며, 풍부한 베이스와 3D입체음향을 동시에 즐길수 있습니다.

- [사고 SRS() 는 SRS Labs, Inc. 의 등록 상표입니다. WOW기술은 SRS Labs, Inc. 라이센스하에 있습니다.
  - SRS설정시 소리가 상당히 커지게 되므로 적절한 볼륨을 선택하시기 바랍니다
  - 샘플링주파수가 32KHz, 44.1KHz, 48KHz로 되어 있어야 지원 가능합니다.

### 저음강조

● ➡,➡ 키로 저음강조'켜기'나'끄기'로 이동한 후,"M"키를 누르세요.

● 저음강조 기능은 음장설정에서 일반, 클래식, 재즈, 락을 선택한 경우에만 적용됩니다.

● 켜기 : 설정된 음향에서 중저음이 강화되어 음악이 재생됩니다.

• 끄기 : 설정된 음향으로 음악이 재생됩니다.

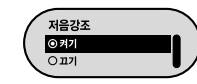

# 음향 설정하기

### WOW 설정

- —, ➡ 키로 원하는 SRS 기능으로 이동한 후, "M"키를 누르세요.
- SRS기능은 음장설정에서 SRS, TruBass, WOW를 선택한 경우에만 적용됩니다.
- SRS : 3D 입체음향을 느낄 수 있습니다.
   SRS는 ■, 키로 0~10까지 조절 가능합니다.
- TruBass : 저음의 보강으로 더 웅장한 음을 즐길 수 있습니다. TruBass는 ➡,➡키로 0~10까지 조절 가능합니다.
- F●cus : 음악 재생시 더 선명한 음색을 즐길 수 있습니다.
   ■, 키로 F●cus 기능을 설정한 후, "M" 키를 누르세요.
   고 → 중 → 저
- 최적화 : 본체에 연결된 기기에 따라 SRS기능을 최적화 시켜줍니다.
   ➡,➡키로 연결된 기기로 이동한 후, "M" 키를 누르세요.
   이어폰 → 헤드폰 → 스피커 → 카팩

### 사용자 EQ 설정

- EQ설정에서 사용자 EQ를 선택한 경우 사용자 EQ 설정에서 개인의 취향에 따라 원하는 음색을 설정할 수 있습니다.
- I◀, ➡ 버튼으로 좌, 우로 이동할 수 있으며 ➡, ➡ 키로 레벨 조절이 가능합니다. 설정을 완료한 후, "M" 키를 누르세요.

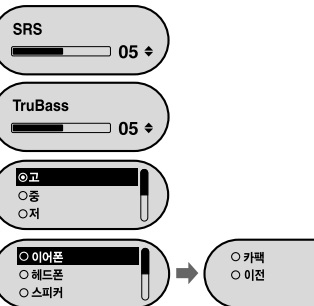

## 화면표시 설정하기

Settings에서 화면표시설정을 선택하세요.

### 스크롤

 ● ●,● 키를 이용하여 스크롤 스피드를 설정하세요.
 ● 트랙 타이틀의 흐르기의 속도를 조절해 주는 스크롤 스피드는 X1~X5까지 설정이 가능합니다.

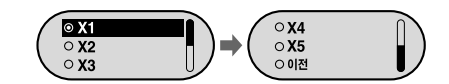

### 가사 표시

● ➡, ➡ 키를 이용하여 가사표시 '켜기'나 '끄기'를 선택하세요.
 ● On: 음악재생시 저장된 가사가 화면표시창에 나타납니다.
 ● Off: 가사가 저장되어 있더라도 나타나지 않습니다.

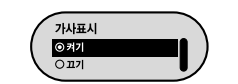

### LCD 시간설정

- ➡,➡키를 이용하여 LCD의 라이트 켜짐 시간을 설정하세요.
   라이트 켜짐 시간은 5sec→15sec→30sec→ 1min→ Always ●n으로 설정이 가능합니다.
- Always ●n으로 설정시에는 라이트가 계속 켜져 있습니다.

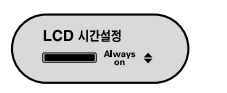

### 스크린세이버

- ➡,➡키를 이용하여 스크린세이버 화면을 설정하세요.
- 스크린세이버는 시계, 스크린세이버1, 스크린세이버2로 설정이 가능합니다.
   LCD라이트가 꺼지면 스크린세이버 화면이 나타납니다.

| ⊙ 시계      |   |
|-----------|---|
| ○ 스크린세이버1 |   |
| ○ 스크린세이버2 | U |

스크린세이버 간격

\_\_\_\_ 05sec 🗢

● 녹음시에는 설정된 스크린 세이버와 상관 없이 녹음 관련 스크린 세이버가 나타납니다.

### 스크린세이버 간격

- ━, ➡ 키를 이용하여 스크린세이버가 나타나는 간격을 설정하세요.
- 스크린세이버 간격은 Always ●n→5sec→10sec→ 30sec→1min→5min→10min→●ff로 설정이 가능합니다.
- Always ●n으로 설정시에는 스크린세이버가 계속 켜져 있습니다.

### 대비조절

- ━, ➡ 키를 이용하여 대비조절을 설정하세요.
- 화면 밝기를 선택할 수 있는 대비조절은 0~10까지 설정이 가능합니다.

### 태그 정보

- ━, ➡ 키를 이용하여 태그정보 '켜기'나 '끄기'를 선택하세요.
- 켜기:음악파일이 태그정보를 가지고 있는 경우 태그정보를 보여줍니다.
   태그정보가 없는 파일인 경우에는 파일명을 보여줍니다.
- 끄기 : 음악 파일의 파일명을 보여줍니다.

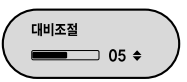

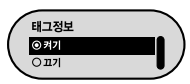

# 언어 설정하기

#### Settings에서 Language를 선택하세요.

### Menu

- ■, 키를 이용하여 메뉴화면을 표시할 언어를 선택하세요.
- Chinese(S)  $\rightarrow$  Chinese(T)  $\rightarrow$  Dutch  $\rightarrow$  English  $\rightarrow$ French  $\rightarrow$  German  $\rightarrow$  Hungarian  $\rightarrow$  Italian  $\rightarrow$ Japanese → Korean → Polish→ Portuguese→ Rusian  $\rightarrow$  Spanish  $\rightarrow$  Swedish

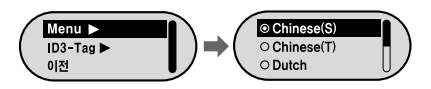

### ID3-Tag

● ■. ● 키를 이용하여 태그 정보를 표시할 언어를 선택하세요. • Afrikaans  $\rightarrow$  Basque  $\rightarrow$  Catalan  $\rightarrow$  Chinese(S)  $\rightarrow$  Chinese(T)  $\rightarrow$  $Czech \rightarrow Danish \rightarrow Dutch \rightarrow English \rightarrow Estonian \rightarrow Finnish \rightarrow$ French → German → Greek → Hrvatski → Hungarian→ Icelandic → Itallian  $\rightarrow$  Japanese  $\rightarrow$  Korean  $\rightarrow$  Norwegian  $\rightarrow$  Polish  $\rightarrow$ Portuguese  $\rightarrow$  Romany  $\rightarrow$  Russian  $\rightarrow$  Slovak  $\rightarrow$  Slovene  $\rightarrow$ Spanish  $\rightarrow$  Swedish  $\rightarrow$  Turkish  $\rightarrow$  Vietnamese  $\rightarrow$  Return

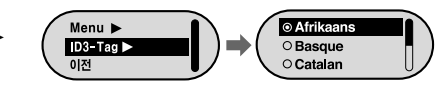

- ID3-Tag란?

- MP3 파일을 재생하는 동안 디스플레이되는 타이틀이나 아티스트 같은 파일 정보의 표준 포맷입니다.
- 지원되는 언어는 변경되거나 추가될 수 있습니다.

# FM 라디오 기능 설정하기

#### Settings에서 FM 라디오를 선택하세요.

### 자동 프리셋

- 자동 프리셋을 선택하면 87.5MHz부터 108MHz까지 자동으로 수신되는 주파수를 찾아 저장합니다.
- 자동으로 주파수를 저장할 경우에는 1번부터 다시 저장됩니다.

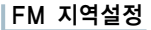

- ■ 키를 이용하여 FM 수신지역을 선택하세요.
- 다른국가 : 주파수 범위 87.50MHz~108.00MHz까지 50kHz 단위로 FM 주파수를 검색할 수 있습니다.

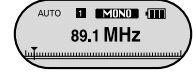

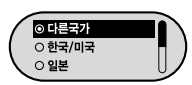

0중

이저

- 한국/미국 : 주파수 범위 87.5MHz~108.0MHz까지 100kHz 단위로 FM 주파수를 검색할 수 있습니다.
- 일본 : 주파수 범위 76.0MHz~108.0MHz까지 100kHz 단위로 FM 주파수를 검색할 수 있습니다.

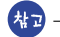

차고 - FM지역설정은 출향지에 따라 변경될 수 있습니다.

## FM 감도설정

- ■, 키를 이용하여 FM 수신감도를 선택하세요.
- FM 수신감도가 높을수록 더 많은 주파수를 수신할 수 있습니다. ● 고 <del>→</del> 중 <del>→</del> 저

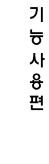

부 가

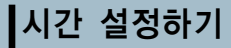

#### Settings에서 시간설정을 선택하세요.

### 자동 꺼짐 시간

- ━, ➡ 키를 이용하여 자동 꺼짐 시간을 설정하세요.
- 자동 꺼짐 시간은 Off→5sec→10sec→15sec→30sec→1min→5min까지 설정이 가능하며, 재생을 정지 시킨 후 별도의 버튼 입력이 없으면 설정된 시간 후 자동으로 전원이 꺼집니다.
- 'Off'로 설정시에는 전원이 자동으로 꺼지지 않습니다.

### 취침예약

- ━, ➡ 키를 이용하여 취침 예약시간을 설정하세요.
- 취침 예약시간은 Off→15min→30min→90min→120min으로 설정이 가능하며, 설정된 시간이 지나면 전원이 자동으로 꺼집니다.
- 'Off'로 설정시에는 전원이 자동으로 꺼지지 않습니다.

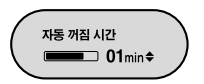

취침예약

\_\_\_\_ Off ◆

### 현재 시간 설정

현재 시간 설정을 이용하여 현재 시간을 맞추세요.
 스크린세이버에서 시계를 선택한 경우 현재 시간을 볼 수 있습니다.
 ■, ➡ 키를 이용하여 시간을 설정한 후, ➡ 버튼을 눌러 다음 항목으로 이동하세요.
 시간 설정을 완료한 후에는 ■, ➡ 키로 OK로 이동하여 "M"키를 누르세요.

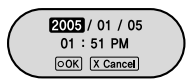

### 미리 듣기 시간

 ➡,➡키를 이용하여 미리 듣기 시간을 설정하세요.
 10sec→20sec→30sec→60sec초로 설정이 가능하며, 미리 듣기 시간 기능 선택시 저장된 모든 파일의 앞부분을 설정된 초동안 재생합니다.

50 —

부 가

기

늉

사

<del>8</del>

편

## 파일 관리하기

Settings에서 파일관리를 선택하세요.

### 삭제하기

1 파일관리에서 삭제를 선택하세요.

- 2 , + 키를 이용하여 삭제하고자 하는 파일로 이동한 후, "M" 키를 누르세요.
- 3 , → 키를 이용하여 '확인'으로 이동한 후, "M" 키를 누르세요. • 선택한 파일이 삭제됩니다

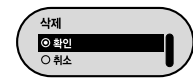

### 포맷하기

파일관리에서 포맷을 선택하세요.

2 -, + 키를 이용하여 확인으로 이동한 후, "M" 키를 누르세요. • 본체가 포맷됩니다.

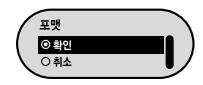

고 - 내장 메모리를 포맷하면 파일이 모두 삭제되므로 주의하시기 바랍니다.

## 시스템 설정하기

#### Settings에서 시스템을 선택하세요.

### 리줌기능

- ━, ➡ 키를 이용하여 리줌 '켜기'나 '끄기'를 선택하세요.
- 켜기: 음악을 정지한 후 다시 재생하면 마지막 듣고 있던 부분부터 재생됩니다.
   끄기: 음악을 정지한 후 다시 재생하면 음악의 처음부터 재생됩니다.

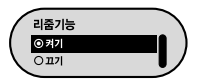

### 기본음량

- ━, ➡ 키를 이용하여 기본음량을 설정하세요.
- 기본음량은 0~30(Max)까지 설정이 가능하며, 설정값 이상으로 볼륨을 조절했다가 전원을 다시 켜면 설정된 볼륨크기로 음악이 재생됩니다.

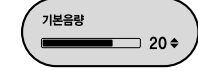

● 설정값 이내의 볼륨상태에서 전원을 다시 켜면 전에 듣던 볼륨크기로 음악이 재생됩니다.

### 탐색속도조절

- ━, ➡ 키를 이용하여 탐색 속도를 설정하세요.
- 탐색속도는 1sec→3sec→5sec→10sec→15sec→20sec→30sec→1min으로 설정이 가능합니다.

| ( | 탐색속도조절     |   |
|---|------------|---|
|   | ● 01 Sec ◆ | Ϊ |

● ₩4,▶ 버튼을 길게 눌러 음악을 탐색할 때, 탐색속도를 조절할 수 있습니다.

☆고 - VBR이나 Ogg 파일에서는 탐색 속도가 일정하지 않을 수 있습니다.

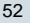

## 시스템 설정하기

## MENU 일람표

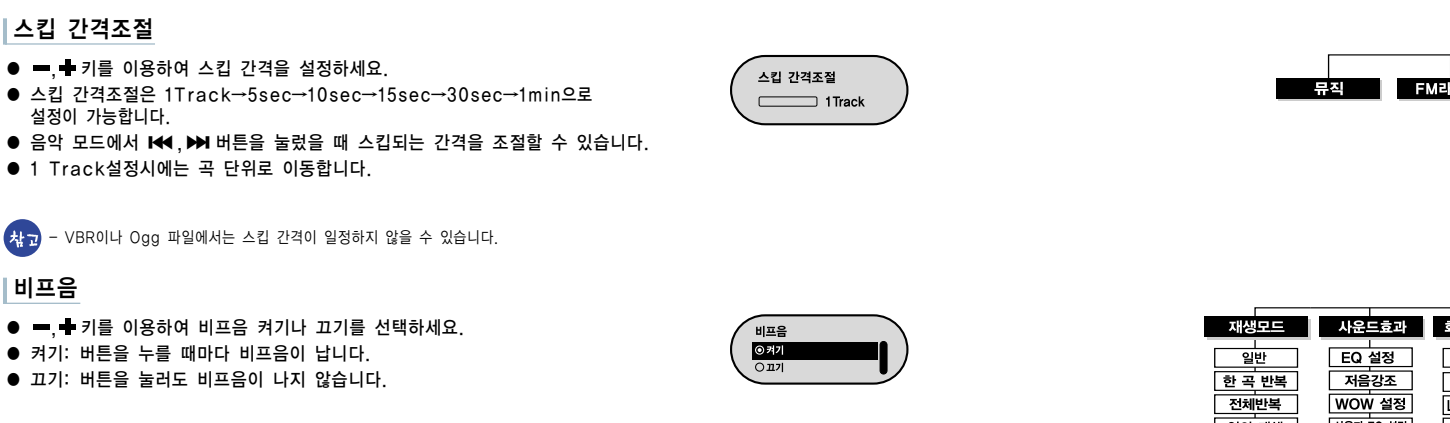

### 스킵 간격조절

- ■, 키를 이용하여 스킵 간격을 설정하세요.
- 스킵 간격조절은 1Track→5sec→10sec→15sec→30sec→1min으로
- 1 Track설정시에는 곡 단위로 이동합니다.
- (참고)

### 비프음

● ■. ● 키를 이용하여 비프음 켜기나 끄기를 선택하세요. ● 켜기: 버튼을 누를 때마다 비프음이 납니다. ● 끄기: 버튼을 눌러도 비프음이 나지 않습니다.

### 시스템 정보

● 시스템 정보를 선택하면 본체에 저장되어 있는 버젼 정보, 전체곡수, 남은 용량을 확인할 수 있습니다.

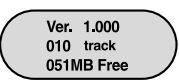

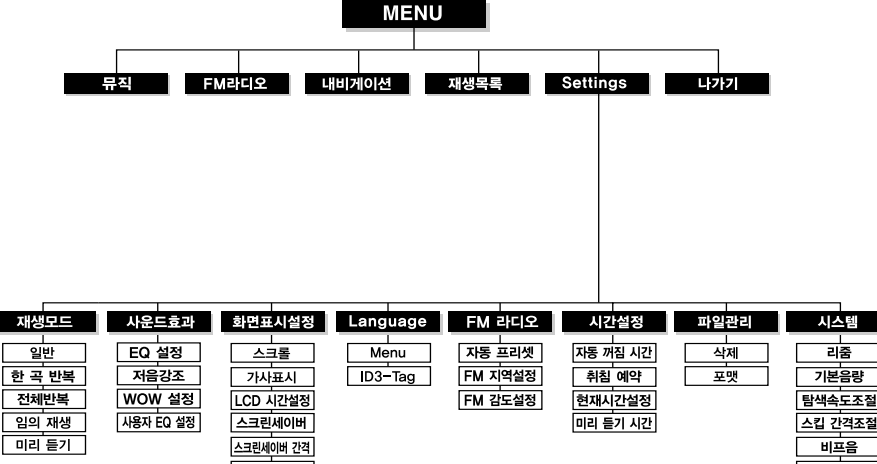

대비조절

태그 정보

● "M"키로 이동, 선택합니다.

시스템 정보

부 록

편

## 본체가 이상하다구요?

**소프트웨어가 작동하지 않아요.** ● 권장 PC환경을 참조하세요.

동작을 하지 않고 화면 표시창에 아무런 표시가 없어요
제품의 충전 상태를 확인하세요.
PC에 연결한 후 바탕화면의 YP-F1 Updater를 실행하여 제품을 업데이트 하세요.
본체의 커버를 열어 RESET홀을 누르세요.

음악모드에서 재생버튼을 눌러도 음악이 들리지 않아요. ● 메모리에 MP3. WMA파일이 저장되어 있는지 확인하세요.

#### 파일을 다운로드할 수 없어요.

컴퓨터상에 드라이버가 제대로 설치되어 있는지 확인해 주세요.
컴퓨터와 본체간의 USB연결을 확인해 보세요.
저장가능한 파일개수가 제한되어 있으므로 하위폴더를 만들어 음악파일을 저장하세요.
메모리가 Full상태인지 확인해 보세요.
본체의 커버를 열어 RFSFT홀을 누르세요

#### 백라이트가 안 켜져요.

● LCD 시간설정을 확인해 보세요.
 ● 제품의 충전 상태를 확인하세요.

**본체의 버튼을 눌러도 작동하지 않아요.** ● 본체의 커버를 열어 RESET홀을 누르세요. 본체가 꺼져요.

- 정지상태에서는 설정에 따라 전원이 자동으로 꺼집니다.
- 저장된 곡이 있는지 확인해 보세요.

재생 중 재생시간 표시가 이상해요.

VBR(Variable Bit Rate)파일인지 확인하세요.

LCD창이 어두워요.

대비조절을 확인해 보세요.

파일명이 이상하게 표시되요.

● 메뉴에서 [Settings] → [Language] → [ID3-Tag]로 이동한 후 언어설정을 변경하세요.

본체에 저장된 파일이 있지만 화면에 "N● File"이라고 표시되요.

- 폴더 재생 중인지 확인한 후 내비게이션 기능을 사용하여 폴더를 변경해 보세요.
- PC에 연결한 후 바탕화면의 YP-F1 Updater를 실행하여 제품을 업데이트 하세요.
   업데이트 화면이 나타나면 다운로드 옵션에서 [데이터 영역 포맷팅]을 선택한 후 업데이트 하세요.

#### PC에 연결이 되지 않아요.

- Win98 : Driver를 설치한 후 다시 연결해 보세요.
- WinME : Driver 프로그램을 제거한 후 바탕화면의 시작을 눌러 Windows Update를 실행하세요.
   중요 업데이트 및 서비스팩 항목을 선택한 후 전체 업데이트를 하세요.
- Win2000/XP : PC를 재부팅하신 후 다시 연결해 보세요.

П

객

지

원 편

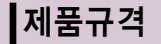

| 모델           | YP-F1                                                   |
|--------------|---------------------------------------------------------|
| 내장메모리 용량     | 256MB(YP-F1 V), 512MB(YP-F1 X), 1GB(YP-F1 Z)            |
| 전압           | 3.7V (Li-polymer 충전지)                                   |
| 연속 재생 시간     | 동작시간 최대 10시간 (당사 측정 기준)                                 |
| 크기(W×H×D)/무게 | 29×63.5×15mm/32g                                        |
| 케이스          | 플라스틱/스틸                                                 |
| 잡음비          | 92dB with 20KHz LPF                                     |
| 이어폰 출력       | 14mW/CH (16Ω)                                           |
| 출력 주파수 범위    | 20Hz~20KHz                                              |
| 온도 특성        | -5 ~ +35℃(23~95°F)                                      |
| FM 주파수       | 87.5 ~ 108.0 MHz                                        |
| FM 신호대 잡음비   | 58dB                                                    |
| FM 의율        | 1%                                                      |
| FM 실용감도      | 10dB                                                    |
| 파일 지원        | MPEG1/2/2.5 Layer3(8Kbps ~ 320Kbps, 8KHz ~ 48KHz)       |
|              | WMA, ASF(48Kbps $\sim$ 192Kbps, 8KHz $\sim$ 48KHz), 0gg |

본 사용설명서상의 내용은 성능향상을 위해 사전 예고없이 변경될 수 있습니다.

B급기기 (가정용 정보통신기기) 이 기기는 기적용으로 전기파 전화도로은 참 기기로서 조기지역에서는 모르 모두 지

이 기기는 가정용으로 전자파 적합등록을 한 기기로서 주거지역에서는 물론 모든 지역에서 사용할 수 있습니다.

## 

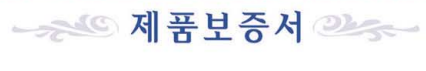

모 델 명

판매금액

일 Serial No.

웍

| 서비스에 대하여                                                                                                 |
|----------------------------------------------------------------------------------------------------|
| ●저희 삼성전자에서는 품목별 소비자피해 보상규정(재정경제부 고시)에 따라 아래와 같이 제품에 보증을 실시합니다. ●서비스 요청시 상성지자서비시즈) 따는 지정되 혀려시에서 서비스를 하니다. |
| ●보상여부 및 내용통보는 요구일로부터 7일 이내에 피해보상은 통보일로부터 14일 이내에 해결해 드립니다                                                |

| 무상서비스 *일반 제품을 영업용도로 전환하여 사용할 경우의 보증기간은 반으로 단축 적용됩니다.                                                                                                    |                                                                                                    |                                        | 유상서비스                                                                                                    |
|----------------------------------------------------------------------------------------------------|----------------------------------------------------------------------------------------------------|----------------------------------------|----------------------------------------------------------------------------------------------------|
| ■ 소비자 피해 유형 품질보증기간이내                                                                                                    | 품질보증기간이후                                                                                                    |                                        | 고장이 아닌 경우                                                                                                    |
| 정상적인 사용 상태에서 발생한 성능, 기능상의 하자로 고장 발생/                                                                                                    | N I                                                                                                    |                                        | 2회부터 유상 1회 무상                                                                                                    |
| 구입 후 10일 이내에 중요한 수리를 요할 때                                                                                                    | 제품교환 또는 구입가환급                                                                                                    | 해당없음                                   | · 제공가는 사용성명 및 분행하지 않고 간단한 조정시<br>의 확단에는 및 복산인호 관계 세요 요청시<br>판매판당해서 복실하게 설치에수다 채심지시<br>제공 14부터 유산<br>제공용 미야, 이사 등으로 인한 설치 부실건<br>구입시 고객으구는 설치만 후 재설치시<br>소. 도생 관계 이용으로 개설하는 재설치시<br>소. 도생 관계 이용으로 개설하는 지<br>에 드 위크 및 타사 프로그램 사용성명시 |
| 구입 후 1개월 이내에 중요한 수리를 요할 때                                                                                                    | 제품교환 또는 무상수리                                                                                                    | 해당없음                                   |                                                                                                    |
| 제품구입시 운송과정 및 제품설치중 발생된 피해                                                                                                    | 제품교환                                                                                                    | 해당없음                                   |                                                                                                    |
| 교환된 제품이 1개월 이내에 중요한 수리를 요하는 고장발생/교환 불가능시                                                                                                    | 구입가 환급                                                                                                    | 해당없음                                   |                                                                                                    |
| 동일하자로 3회까지 고장 발생시                                                                                                    | 무상수리                                                                                                    | 유상수리                                   |                                                                                                    |
| 동일하자로 4회까지 고장 발생시/서로 다른 하자로 5회째 고장 발생시                                                                                                    | 제품교환 또는 구입가환급                                                                                                    | 유상수리                                   |                                                                                                    |
| 소비자가 수리의뢰한 제품을 사업자가 분실한 경우                                                                                                    | 제품교환 또는 구입가환급                                                                                                    | 정액 감가상각한 금액 10%를 가산하여 환급               |                                                                                                    |
| 부품보유기간이내 수리용 부품을 보유하고 있지 않아 수리가 불가능한 경우                                                                                                    | AMARA                                                                                                    |                                        | ▲비자 과실로 고장난 경우 ▲ 사비지의 외국 범조의 때는 화범국 소리 개조되어 국자 반세비                                                                                                    |
| 수리용 부품은 있으나 수리 불가능시                                                                                                    | 제품교환 또는 구입가환급                                                                                                    | 정액 감가상각후 환급                            | <ul> <li>조미자의 위급 구구의 때는 임구도 구리, 개조하여 고경 월성지</li> <li>전기용량을 틀리게 사용하여 고장 발생시</li> </ul>                                                                                                    |
| 소비자의 고의, 과실로 인한 고장인 경우                                                                                                    | and the second second s | The second second second second second | <ul> <li>설치 후 이동시 떨어뜨림 등에 의한 고장, 손상 발생시</li> <li>다나에서 미지저하 스모프이나 오셔프 사용으로 고자 반세시</li> </ul>                                                                                                    |
| 수리 불가능시                                                                                                    | 유상수리에 해당하는 금액징수 후 제품교환                                                                                                    | 유상수리 금액징수 후 감가상각적용 제품교환                | <ul> <li>상서에서 에게이는 도도움이며 답든 서이프도 모양 일이지</li> <li>삼성전자(주) 서비스 위탁업체인 삼성전자 서비스(주)</li> </ul>                                                                                                    |
| 수리 가능시                                                                                                    | 유상수리                                                                                                    | 유상수리                                   | 기사 협력 및 기가 아닌 사람이 수리하여 고장 발생시                                                                                                    |
| <ul> <li>고장이 아닌 경우 서비스를 요청하면 요금을 받게 되므로 반드시 사용설명서를 읽어주세요. (수리가 불가능한 경우, 별도 기준에 준함)</li> <li>● 이 품질보증서는 대한민국에서만 적용이 되며, 해외에서는 적용을 받으실 수 없습니다.</li> </ul> |                                                                                                    |                                        | <ul> <li>그 밖의 경우</li> <li>천재지변(화재, 염·수해 등)에 의한 고장 발생시</li> <li>▲모성 부품의 수명이 다한 경우(배터리, 형광등,<br/>해드, 진용자, 혐프류, 필터류, 토너, 드럼, 리본 등)</li> </ul>                                                                                        |

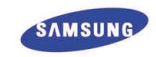

yepp의 제품보증기간은 1년, 본체 내장형 밧데리

보증기간은 1년, 부품 보유년한은

5년입니다.

제 품 명

구 입 일

구입대리점

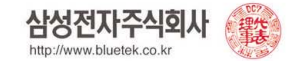

0 00 00 00 00 00 00 00 00 00

58